## Atrio. Revista de Historia del Arte

## Guia para enviar artigos ao OJS

Você quer enviar um artigo para a nossa revista? Com este guia simples, veremos os passos mais relevantes. Antes de continuar, vamos verificar se::

- O texto obedece às regras de apresentação de originais.
- Foi citado de acordo com o Chicago Manual of Style.
- Dispomos de todos os documentos necessários para o envio: ficheiro de texto, imagens, documento com informação do autor, compromisso de autoria e originalidade e documento para as imagens, para além de outras possibilidades como transcrições ou análise de dados.
- Foram retiradas alusões à autoria dos artigos do ficheiro de texto, das imagens e do documento das imagens, incluindo estes dados em ficheiro separado (nome completo, filiação, e-mail, código ORCID). Clique aqui e saiba porque é importante

Depois de verificado, seguiremos os seguintes passos.

1. A partir da plataforma (<u>clique aqui para aceder</u>), o primeiro passo será fazer login ou criar uma conta. Também aqui podemos lembrar-nos da nossa palavra-passe caso a tenhamos perdido. Se já tivermos uma conta, só teremos de introduzir o nosso nome de utilizador e palavra-passe.

Para criar uma conta, clicaremos Não é utilizador? Registe-se no site e preencheremos os dados solicitados (nome, apelido, centro ao qual estamos afiliados, email, nome de utilizador e palavra-passe), conforme vemos na imagem seguinte.

Uma vez lá dentro, clique em Fazer uma nova remessa. Caso este botão não apareça, devemos primeiro clicar em Remessas na barra lateral e depois em Nova Remessa.

| Atrio. Revista de Historia del A | rte Tareas 0         |                 |             |
|----------------------------------|----------------------|-----------------|-------------|
| Resta to Natio                   | Envíos               |                 |             |
| Envíos                           | Mi lista Archivos    |                 | •           |
|                                  | Mis envíos asignados | <b>Q</b> Buscar | Nuevo envío |
|                                  |                      |                 | 0 envíos    |
|                                  |                      |                 |             |

**2.** No separador Home, escolhemos a secção da nossa proposta (artigo ou recensões). Nesta página deve ler e aceitar os cinco pontos das normas e diretrizes da revista, bem como indicar a língua em que o nosso texto está escrito.

|                      | artículo                   |                                        |                          |                     |
|----------------------|----------------------------|----------------------------------------|--------------------------|---------------------|
| 1. Inicio            | 2. Cargar el envío         | 3. Introducir los metadatos            | 4. Confirmación          | 5. Siguientes pasos |
| dioma del            | envío                      |                                        |                          |                     |
| Español (Es          | paña)                      |                                        |                          |                     |
| 5e aceptan en        | víos en varios idiomas. El | ija el idioma principal del envío desa | le el menú desplegable c | de abajo. <b>*</b>  |
|                      |                            |                                        |                          |                     |
| Sección              |                            |                                        |                          |                     |
| Sección<br>Artículos |                            |                                        |                          |                     |

Antes de continuar debe leer y confirmar que ha completado los requisitos siguientes.

Para cualquier duda o dificultad con la plataforma, escríbenos a <u>atrio.revista@gmail.com</u>

🖉 ¿Necesitas ayuda al subir tu texto? Pulsa aquí para consultar nuestro breve manual de utilización de OJS.

Em Carregar envio carregamos os documentos do nosso artigo ou revisão clicando em Carregar ficheiro.

Uma vez aberta a janela de carregamento de ficheiros, indicaremos se estamos ou não a carregar uma revisão de um ficheiro (caso contrário, selecionaremos Selecionar ficheiro (para preservar o histórico); escolheremos o tipo de componente que é (texto do artigo, documento com informação do autor, documento para imagens, compromisso de autoria e originalidade, multimédia, transcrições, análise de dados, instrumentos de pesquisa ou outros); de metadados e, na próxima, enviaremos outro para proceder da mesma forma.

**Recomendamos** carregar os documentos um a um, conforme explicado e sem os arrastar todos juntos, para garantir que são carregados corretamente. Quando terminarmos, clicaremos em Concluir.

| Enviar un artículo                                                                                                    |                                    |  |  |  |  |  |  |  |  |
|----------------------------------------------------------------------------------------------------|------------------------------------|--|--|--|--|--|--|--|--|
| 1. Inicio         2. Cargar el envío         3. Introducir los metadatos         4. Confirmación         5. Siguientes pasos                                                                                                    |                                    |  |  |  |  |  |  |  |  |
|                                                                                                    |                                    |  |  |  |  |  |  |  |  |
| Archivos de envío                                                                                                    | Q Buscar Subir archivo             |  |  |  |  |  |  |  |  |
| <ul> <li>TEXTO ARTÍCULO.docx</li> <li>Junio 14, Texto del artículo</li> <li>2019</li> </ul>                                                                                                    |                                    |  |  |  |  |  |  |  |  |
| Editar Eliminar                                                                                                    |                                    |  |  |  |  |  |  |  |  |
| Image: Second second second | unio 14, Imagen<br>019             |  |  |  |  |  |  |  |  |
| B 12376-1 DATOS PERSONALES DEL AUTOR.docx     ju                                                                                                    | unio 14, Texto del artículo<br>019 |  |  |  |  |  |  |  |  |
| Image: Second state         RELACIÓN DE FIGURAS.jpg         ju           Image: Second state         Recent state         gamma                                                                                                    | unio 14, Texto del artículo<br>019 |  |  |  |  |  |  |  |  |

| Subir archivo de o           | envío                    |                                                  | ×            |
|------------------------------|--------------------------|--------------------------------------------------|--------------|
| 1. Cargar envío              | 2. Metadatos 3           | . Finalizar                                      |              |
| Si está subiendo             | una revisión de un a     | archivo existente, indique de qué archivo se tra | ta.          |
| Seleccionar archivo          | (para preservar el histo | orial)                                           | •            |
| Componente del               | artículo *               |                                                  |              |
| Texto del articulo           |                          |                                                  |              |
| Arrastre y suelte a          | quí el fichero para emp  | ezar a subirlo                                   | ubir fichero |
| <u>Garantizar una revisi</u> | <u>ón anónima</u>        |                                                  |              |
| Continuar Cano               | elar                     |                                                  |              |

**Atenção!** Por vezes, em documentos com nomes semelhantes, a plataforma pode avisar-nos que estamos a carregar o mesmo ficheiro pela segunda vez. Caso este aviso surja, marcaremos a opção selecionar ficheiro (para preservar o histórico).

| Subir archivo de                                                                                 | envío                                                                                                    | ×               |
|--------------------------------------------------------------------------------------------------|----------------------------------------------------------------------------------------------------|-----------------|
| 1. Cargar envío                                                                                  | 2. Metadatos 3. Finalizar                                                                                                    |                 |
| Se detectó una p                                                                                 | osible revisión o copia                                                                                                    |                 |
| El nombre del archiv<br>reemplazar el archiv<br>desplegable. Si el arc<br>preservar el historial | o subido se parece al nombre del archivo "image001.jpg" subido anteriormente. Si quier<br>o anterior con el que acaba de subir, seleccione el archivo que quiere reemplazar del me<br>chivo subido no debe reemplazar un archivo anterior, seleccione "Seleccionar archivo (pa<br>l)" del menú desplegable. | re<br>nú<br>ara |
| Seleccionar archivo                                                                              | (para preservar el historial)                                                                                                    | •               |
|                                                                                                  |                                                                                                    |                 |
|                                                                                                  |                                                                                                    |                 |
| Continuar Can                                                                                    | celar                                                                                                    |                 |

**5**. No passo seguinte, Inserir os metadados, devemos incluir informação que facilite a gestão do nosso artigo, tanto na língua em que o texto está escrito, como em inglês (título, resumo e palavras-chave, estas últimas escritas uma a uma e separadas por vírgulas).

| 1. Inicio        | 2. Cargai     | el envío    | 3. Int                        | roducir   | los met | tadatos | 4. Confirmación | n 5. Siguientes pasos |
|------------------|---------------|-------------|-------------------------------|-----------|---------|---------|-----------------|-----------------------|
| Prefijo          |               |             |                               |           |         | Título  | *               |                       |
|                  |               |             |                               |           | 0       |         |                 | Q                     |
| Si el título del | libro comien. | za con "Un  | a" o "El/La                   | n/Los/Las | 5″ (O   |         |                 |                       |
| algo similar q   | ue no debiero | a considera | rse en el o                   | rden      |         |         |                 |                       |
| alfabético) situ | ia esta palab | ra en Prefi | io.                           |           |         |         |                 |                       |
|                  |               |             |                               |           |         |         |                 |                       |
| Subtítulo        |               |             |                               |           |         |         |                 |                       |
|                  |               |             |                               |           |         |         |                 | ()<br>()              |
|                  |               |             |                               |           |         |         |                 |                       |
| Resumen          |               |             |                               |           |         |         |                 |                       |
| Q 6 B            | IU            | := ≀=       | x <sup>i</sup> x <sub>i</sub> | 8 8       | 2 0     | 53 🛋    | Upload 🛨        | Q                     |
|                  |               |             |                               |           |         |         |                 |                       |
|                  |               |             |                               |           |         |         |                 |                       |
|                  |               |             |                               |           |         |         |                 |                       |
|                  |               |             |                               |           |         |         |                 |                       |
|                  |               |             |                               |           |         |         |                 |                       |
|                  |               |             |                               |           |         |         |                 |                       |
|                  |               |             |                               |           |         |         |                 |                       |
|                  |               |             |                               |           |         |         |                 |                       |
|                  |               |             |                               |           |         |         |                 |                       |
| Autoría y        | colaborad     | lores/as    |                               |           |         |         |                 | Añadir colaborador/a  |
|                  |               |             |                               |           |         |         |                 |                       |

Nesta mesma etapa devemos editar os nossos dados de utilizador (para adicionar a nossa afiliação ou ORCID). Para tal, clicaremos na seta que aparece ao lado do nosso nome e clicaremos em Editar. Da mesma forma, podemos adicionar colaboradores se o artigo for co-autoria.

| Autoría y colaboradores/as               |                    |         |                    | Añadir colaborado       |
|------------------------------------------|--------------------|---------|--------------------|-------------------------|
| Nombre                                   | Correo electrónico | Rol     | Contacto principal | En listas de navegación |
| <ul> <li>Rafael Molina Martín</li> </ul> | rmolmar@alu.upo.es | Autor/a |                    | ĭ.                      |
| Editar Eliminar                          |                    |         |                    |                         |

Para adicionar outro colaborador, após clicar em Adicionar colaborador, devemos incluir o nome completo, email, país, filiação e ORCID do novo participante. Nas duas primeiras células inseriremos o nome e o apelido separadamente, enquanto na terceira os inseriremos em conjunto.

Além de escolher a sua função (autor ou tradutor), iremos verificar a opção Contacto primário para correspondência editorial. Caso pretenda registarse na base de dados Atrio, clicaremos também em Incluir este colaborador nas listas? Por fim, clicaremos em Guardar.

| Añadir colaborador/a                                                |                            |                     | > |
|---------------------------------------------------------------------|----------------------------|---------------------|---|
| Nombre                                                              |                            |                     |   |
| Nombre                                                              | 0                          | Autor               | 0 |
| ##user.givenName## <b>*</b>                                         |                            | ##user.familyName## |   |
| ##user.preferredPublicNar                                           | ne.description##           |                     |   |
| Nombre Autor                                                        |                            | 0                   |   |
| ##user.preferredPublicNam                                           | e##                        |                     |   |
| Contacto<br>atrio.revista@gmail.com<br>Correo electrónico *<br>País |                            |                     |   |
| España                                                              | •                          |                     |   |
| País *<br>Detalles del usuario/a                                    |                            |                     |   |
|                                                                     | https://orcid.org/XXXX-XXX | •                   |   |
| URL                                                                 | Identificador ORCID        | -                   |   |
| Universidad Pablo de Olav                                           | ide, Sevilla, España       | <b>Q</b>            |   |
| Afiliación                                                          |                            |                     |   |

**6.** Por fim, na Confirmação finalizaremos o envio. Se quisermos rever alguma das fases anteriores, podemos fazê-lo clicando no separador correspondente na barra superior, e voltar a este último passo quando tivermos a certeza de que está tudo bem.

| Enviar un a<br>1. Inicio | rtículo<br>2. Cargar el envío                     | 3. Introducir los metadatos         | 4. Confirmación         | 5. Siguientes pasos                                                                              |
|--------------------------|---------------------------------------------------|-------------------------------------|-------------------------|--------------------------------------------------------------------------------------------------|
| Se ha subido s           | su envío y ya está listo p<br><b>río Cancelar</b> | bara ser enviado. Puede volver atrá | s para revisar y ajusta | r la información que desee antes de continuar. Cuando esté listo haga clic en "Finalizar envío". |

Com isto, a nossa proposta teria sido recebida com sucesso. Se a qualquer momento quisermos ver o estado do nosso envio, podemos fazê-lo acedendo à plataforma com os nossos dados de acesso.

## Envío completo

Gracias por su interés por publicar con Atrio. Revista de Historia del Arte.

## ¿Y ahora qué?

La revista ha sido notificada acerca de su envío y a usted se le enviará un correo electrónico de confirmación para sus registros. Cuando el editor haya revisado el envío contactará con usted.

Por ahora, usted puede:

- Revisar este envío
- Crear un nuevo envío
- Volver al escritorio

Em fases posteriores, caso o artigo seja aceite, poderá ser necessária uma revisão. Para facilitar o trabalho, qualquer modificação no documento será feita ativando o modo Track Changes no nosso editor de texto. Nas versões mais recentes do Microsoft Word, pode ser ativado na barra de ferramentas, no separador Revisão.

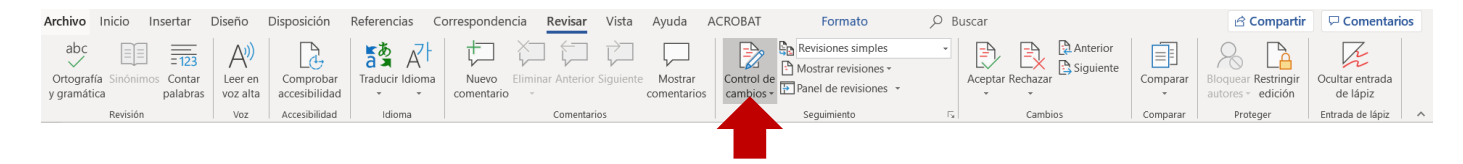

Se, por algum motivo, não o conseguirmos ativar, asseguraremos, para facilitar o trabalho editorial, que todas as alterações são facilmente identificáveis (por exemplo, marcando-as com cores).

Além disso, a qualquer momento podemos também aceder à plataforma para ler uma discussão com os editores ou criar uma nova para os notificar sobre qualquer assunto que consideremos importante em relação à nossa submissão.

Para tal, iniciaremos sessão na plataforma (clique aqui para aceder), que nos redirecionará automaticamente para a nossa área pessoal, onde poderemos ver os envios e tarefas ativas.

| nvíos                                                                                                 |                 |               |
|----------------------------------------------------------------------------------------------------|-----------------|---------------|
| Mi lista Archivos                                                                                     |                 |               |
|                                                                                                    |                 |               |
| Mis envíos asignados                                                                                  | <b>Q</b> Buscar | Nuevo envío   |
| <ul><li>4723 Nombre del Autor</li><li>Título del artículo</li><li>A Revisiones solicitadas.</li></ul> |                 | O Revisión    |
|                                                                                                    |                 | 1 de 1 envíos |

Neste espaço, clicaremos no envio sobre o qual queremos ler ou iniciar uma discussão (qualquer mensagem que receba por este meio ser-nos-á notificada por e-mail), e iremos para Rever as discussões, na parte inferior da página seguinte.

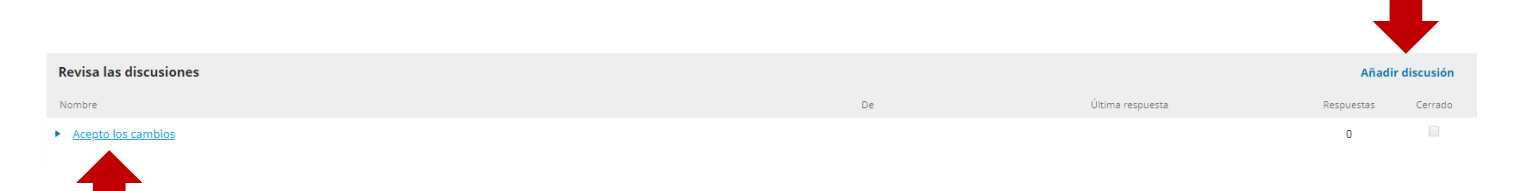

Para ler uma conversa existente, clique no título da discussão. Se quisermos responder, clicaremos em Adicionar mensagem na janela que se abrirá. Escrevemos a nossa resposta e clicamos em Aceitar para finalizar o processo.

| Acepto los cambios                                                                      | ×             |
|-----------------------------------------------------------------------------------------|---------------|
| Participantes Editar<br>Atrio. Revista de Historia del Arte (atrio)<br>Nombre y Usuario |               |
| Mensajes                                                                                | e             |
| Todos los cambios quedan aceptados.                                                     |               |
|                                                                                         | Añade mensaje |

Para criar uma, caso queiramos fazer algum comentário sobre o nosso envio, marcaremos Adicionar discussão, e na janela que se abrir escolheremos os participantes que queremos formar a conversa, colocaremos um título (assunto) e escreveremos a mensagem - podemos também anexar documentos clicando em fazer upload do ficheiro. Para enviar a mensagem, clique em OK.

| Añadir        | discu   | sión   |       |       |        |            |       |               |            |  |    |        |   |           | ×    |
|---------------|---------|--------|-------|-------|--------|------------|-------|---------------|------------|--|----|--------|---|-----------|------|
| Partic        | ipant   | es     |       |       |        |            |       |               |            |  |    |        |   |           |      |
|               | Nor     | nbre   | del A | utor  |        |            |       |               |            |  |    |        |   |           |      |
|               | Atri    | o. Rev | /ista | de Hi | istori | a del      | Arte, | Editor/a de l | a revista  |  |    |        |   |           |      |
| Materia       | •       |        |       |       |        |            |       |               |            |  |    |        |   |           |      |
| Mensaj<br>D D | e*<br>B | I      | Ū     | P     |        | $\diamond$ | 20    | 🛋 Upload      | ±          |  |    |        |   |           |      |
|               |         |        |       |       |        |            |       |               |            |  |    |        |   |           |      |
| Archiv        | vo adj  | junto  | os    |       |        |            |       | No. 6 and     |            |  | QI | Buscar | S | ubir arcl | nivo |
|               |         |        |       |       |        |            |       | νιο παγ       | ui criivôs |  |    |        |   |           |      |
| * Camp        | oos obl | igator | rios  |       |        |            |       |               |            |  |    |        |   |           |      |
| Acepta        | r       | Cance  | lar   |       |        |            |       |               |            |  |    |        |   |           |      |

Com tudo isto chegamos ao fim do guia, com o qual aprendemos a carregar corretamente o nosso artigo na plataforma da revista, a ler as discussões ativas e a iniciar uma nova..

Se tiver alguma dúvida, contacte-nos em atrio@upo.es

A equipa editorial do *Atrio. Revista de Historia del Arte*